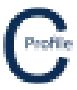

- 1. Open the earlier project that we created called WalkthroughCSVImport
- 2. Select File>Save As and give the new project the name Markups
- 3. Once returned to the main form select the **Profiles** option from the top toolbar menu. A new window will open

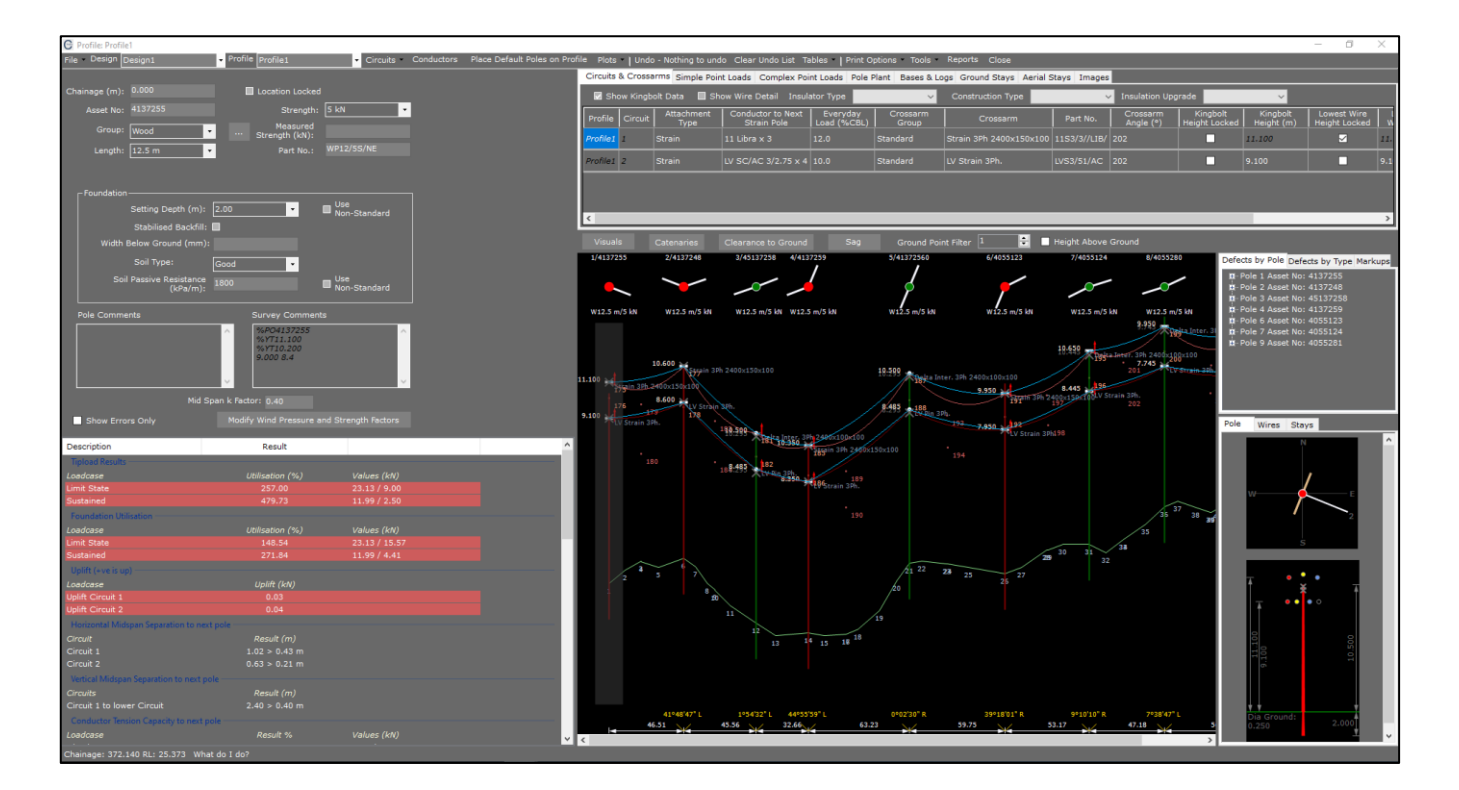

4. Make sure the first pole in the profile is highlighted with a transparent grey background. Right mouse-click on the pole and select the option **Markup**. The following window will open

| G Markup                                       |                                              | $ \Box$ $\times$ |
|------------------------------------------------|----------------------------------------------|------------------|
| New Markup Delete Markup Close                 |                                              |                  |
| Design : Design1 Profile : Profile1            | Connected Objects                            | Last Action      |
|                                                | Pole 1 - Asset No: 4137255 12.5 m/5 kN       | -                |
| Object - Pole 1 - Asset No: 413725512.5 m/5 kN | Attachment Circuit 1 Type: Strain            | -                |
|                                                | Crossarm Circuit 1 : Strain 3Ph 2400x150x100 | -                |
|                                                | Span Circuit 1 : 11 Libra @ 12% x 3          | -                |
|                                                | Attachment Circuit 2 Type: Strain            | -                |
|                                                | Crossarm Circuit 2 : LV Strain 3Ph.          | -                |
| Date   Time   Person   Action   Comment        | Span Circuit 2 : LV SC/AC 3/2.75 @ 10% x 4   | -                |
|                                                |                                              |                  |
|                                                |                                              |                  |
|                                                |                                              |                  |
|                                                |                                              |                  |
|                                                |                                              |                  |
|                                                |                                              |                  |
|                                                |                                              | _                |
|                                                |                                              | _                |
|                                                |                                              |                  |
|                                                |                                              |                  |
|                                                |                                              |                  |
|                                                |                                              |                  |
|                                                |                                              |                  |
|                                                |                                              |                  |
|                                                |                                              |                  |
|                                                |                                              |                  |
|                                                |                                              |                  |
|                                                |                                              |                  |
|                                                |                                              |                  |
|                                                |                                              |                  |
|                                                |                                              |                  |
|                                                |                                              |                  |
|                                                |                                              |                  |
|                                                |                                              |                  |
|                                                | <                                            | >                |

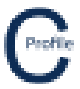

- 5. The Design, Profile & Object will all be automatically populated from your design information. The Object that you wish to add a markup on can be selected from the list on the right-hand side and will consist of all the components on the selected pole (i.e. Pole, Attachments, Circuits, Crossarms etc). For this example we will add a new markup to the Pole "Pole 1 Asset No: 4137255 12.5m/5 kN"
- 6. Select New Markup. A new row in the grid will appear
- 7. The Date, Time & Person will automatically be populated
- 8. Select the Action 'Check from the dropdown menu
- 9. Enter the Comment "Under Review"
- 10. Select Close and return to the Profile window
- 11. Select the Tab on the right-hand side of the design labelled **Markups.** The pole which we had been working on will now be displayed in the tree-view list
- 12. Select the '+' on the tree-view object and the list of markups on that pole will appear as shown below

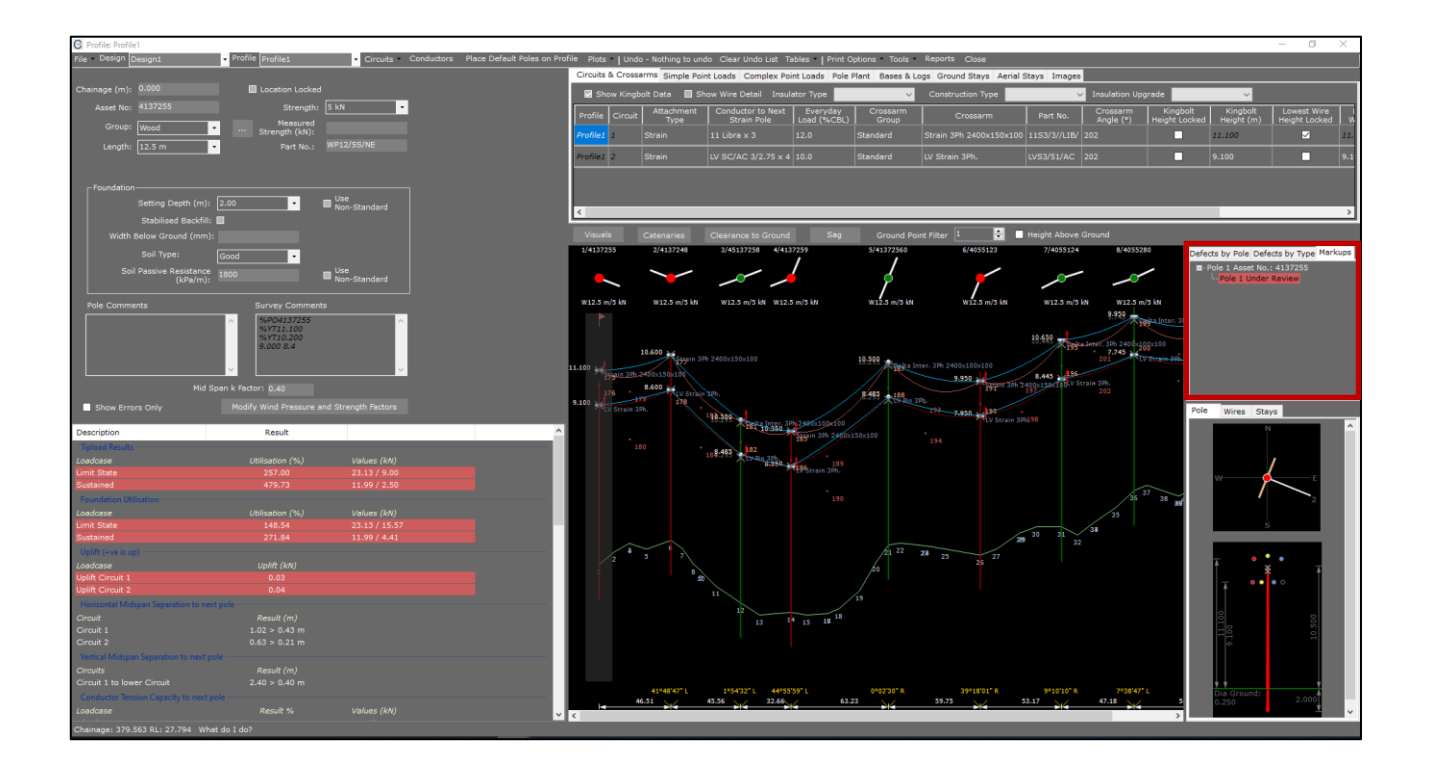

- 13. Review the design on Pole 1 and once complete right-click on the selected pole and select **Markup**. The markups form will reopen
- 14. Select New Markup. A second row in the grid will be added
- 15. This time select the Action "Close: Closes Markup".
- 16. Enter the Comment "Review Complete". This will now complete the markup on this pole as shown below

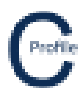

| G Markup        |                 |                   |               |                 |                                              | $ \Box$ $\rangle$ | < |
|-----------------|-----------------|-------------------|---------------|-----------------|----------------------------------------------|-------------------|---|
| New Markup D    | elete Markup    | Close             |               |                 |                                              |                   |   |
| Design : Design | 11              | Profile           | Profile1      |                 | Connected Objects                            | Last Action       |   |
|                 |                 |                   |               |                 | Pole 1 - Asset No: 4137255 12.5 m/5 kN       | Check             |   |
| Object : Pole 1 | - Asset No: 413 | 37255 12 5 m/5 kN |               |                 | Attachment Circuit 1 Type: Strain            | -                 |   |
| object . Pole 1 | A5501 NO. 415   | 7200 1210 myo ku  |               |                 | Crossarm Circuit 1 : Strain 3Ph 2400x150x100 |                   |   |
|                 |                 |                   |               |                 | Span Circuit 1 : 11 Libra @ 12% x 3          | -                 |   |
|                 |                 |                   |               |                 | Attachment Circuit 2 Type: Strain            | -                 |   |
|                 |                 |                   |               |                 | Crossarm Circuit 2 : LV Strain 3Ph.          | -                 |   |
| Date            | Time            | Person            | Action        | Comment         | Span Circuit 2 : LV SC/AC 3/2.75 @ 10% x 4   |                   |   |
| 11/12/2020      | 9:16 AM         | Kieren            | Check         | Under Review    |                                              |                   |   |
| 11/12/2020      | 9:20 AM         | Kieren            | Close : Close | Review Complete |                                              |                   |   |
|                 |                 |                   |               |                 |                                              |                   |   |
|                 |                 |                   |               |                 |                                              |                   |   |
|                 |                 |                   |               |                 |                                              |                   |   |
|                 |                 |                   |               |                 |                                              |                   |   |
|                 |                 |                   |               |                 |                                              |                   |   |
|                 |                 |                   |               |                 |                                              |                   |   |
|                 |                 |                   |               |                 |                                              |                   |   |
|                 |                 |                   |               |                 |                                              |                   |   |
|                 |                 |                   |               |                 |                                              |                   |   |
|                 |                 |                   |               |                 |                                              |                   |   |
|                 |                 |                   |               |                 |                                              |                   |   |
|                 |                 |                   |               |                 |                                              |                   |   |
|                 |                 |                   |               |                 |                                              |                   |   |
|                 |                 |                   |               |                 |                                              |                   |   |
|                 |                 |                   |               |                 |                                              |                   |   |
|                 |                 |                   |               |                 |                                              |                   |   |
|                 |                 |                   |               |                 |                                              |                   |   |
|                 |                 |                   |               |                 |                                              |                   |   |
|                 |                 |                   |               |                 |                                              |                   |   |
|                 |                 |                   |               |                 |                                              |                   |   |
|                 |                 |                   |               |                 |                                              |                   |   |
|                 |                 |                   |               |                 |                                              |                   |   |
|                 |                 |                   |               |                 |                                              |                   | - |
|                 |                 |                   |               |                 |                                              |                   | > |

- 17. Select Close
- 18. Select the Tab on the right-hand side of the design labelled **Markups.** The pole which we had been working on will now be displayed in the tree-view list and be used for reviewing purposes
- 19. Select the '+' on the tree-view object and the new markup on the pole will appear as shown below

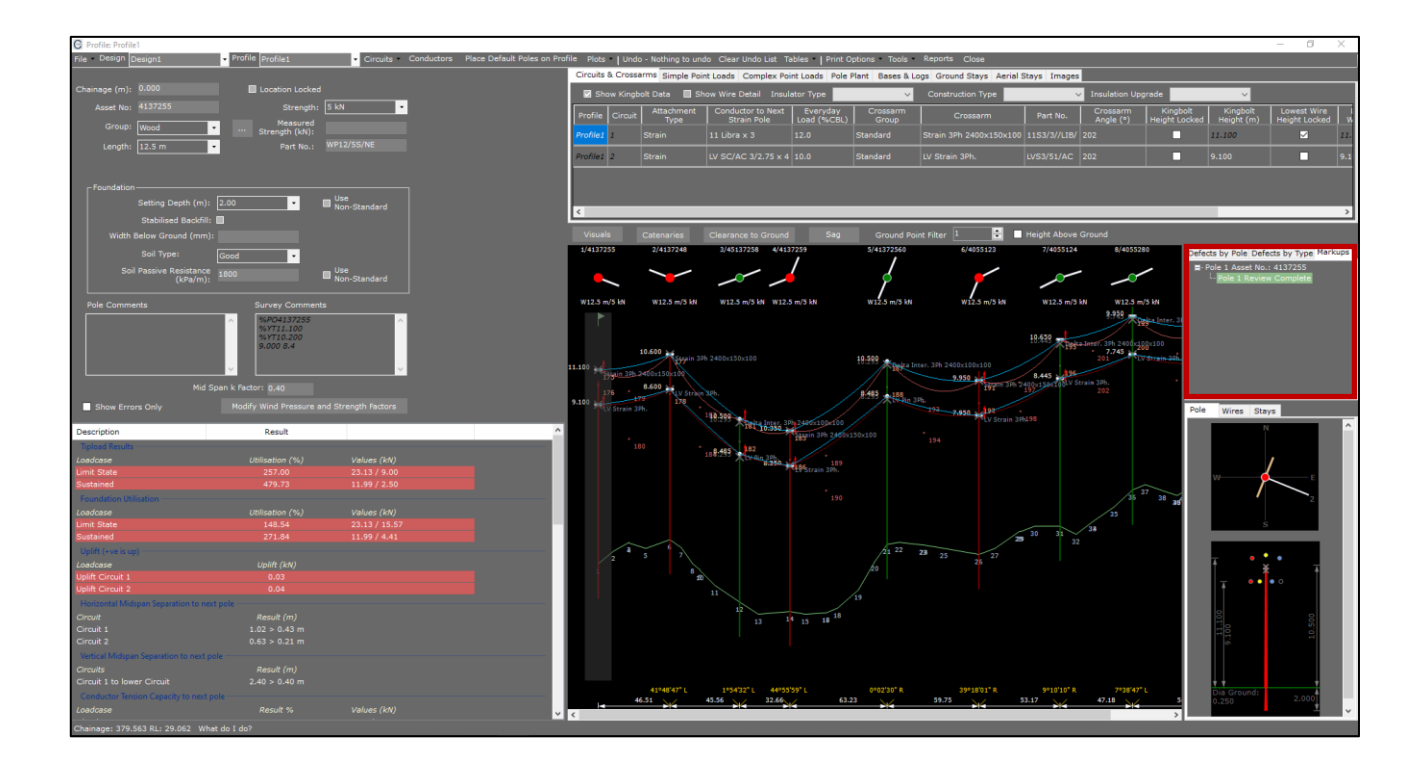

## 20. Select File>Save